## COME ACCETTARE L'INVITO AD UN CORSO

Per poter partecipare ad una videolezione online, è necessario iscriversi ai "Corsi" che i vostri professori hanno creato per voi. I corsi equivalgono alle diverse materie scolastiche.

Dopo aver effettuato il primo accesso alla piattaforma GSuite, seguite le indicazioni per potervi iscrivere alle classi virtuali attivate per voi.

| <ol> <li>Digitate <u>www.google.it</u> e cliccare su<br/>"Accedi" in alto a destra. Inserire le<br/>credenziali di GSuite.</li> </ol> | The function growing: Species: Species: Spec |
|----------------------------------------------------------------------------------------------------|----------------------------------------------------------------------------------------------------|
| 2. Cliccare sull'icona delle App di Google e selezionare Google Classroom                                                             |                                                                                                    |
| <ol> <li>Cliccare sull'icona "Classroom",<br/>contrassegnato da una lavagna verde<br/>con il contorno giallo.</li> </ol>              | a tua nuova casella di posta - Ti diamo il beriveni         al - Scarico Tapp ufficiale di Gmall Le migliori fun         al - Scarico Tapp ufficiale di Gmall Le migliori fun         Impara a utilizzare<br>Gmall         Modifica finmagine<br>del profilo         vome dei programma<br>Presentazi.         Presentazi.         Calendar         Chat         Met         Stes                                                                                                    |
| <ol> <li>Nella schermata seguente, cliccare<br/>su "Continua" solo al primo accesso.</li> </ol>                                       | eulitiensen googidaeth:                                                                                                    |

| <ol> <li>Selezionate "Sono uno studente"</li> </ol>                                                                                                    | Scegli il tuo ruolo<br>Scegli il tuo ruolo<br>Di luo sinditte<br>Scegli il tuo ruolo<br>Di luo sinditte<br>Scegli il tuo ruolo |
|----------------------------------------------------------------------------------------------------|----------------------------------------------------------------------------------------------------|
| <ul> <li>6. Sarete entrati nella vostra pagina di<br/>"Classroom".</li> <li>Vedrete la lista dei corsi ai quali i<br/>vostri docenti vi hanno invitato.</li> <li>Cliccate quindi su "Iscriviti" per<br/>ciascuno dei corsi attivati.</li> </ul> | E Google Classroom                                                                                                    |
| Entrerete quindi nella pagina<br>riservata a ciascun corso, quindi a<br>ciascuna materia scolastica.                                                                                                    | Rifiuta                                                                                                    |